# 团体预约图文流程

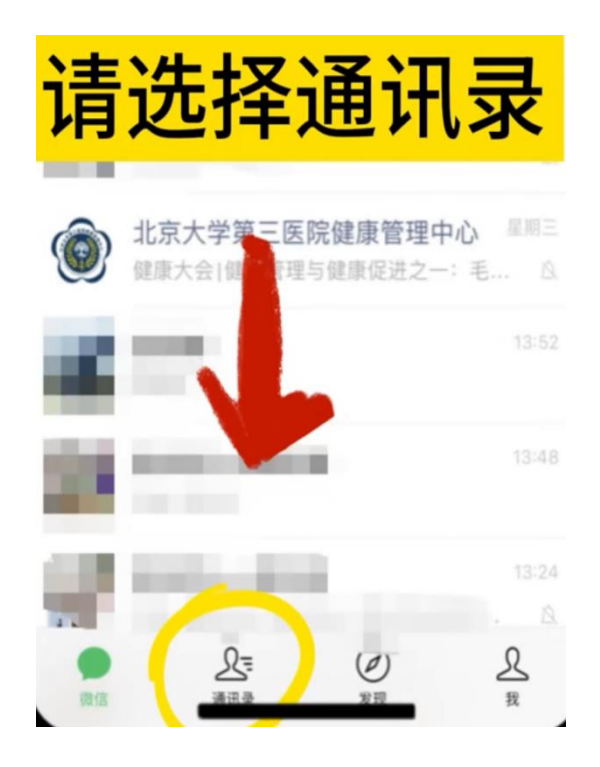

### 请打开手机微信,选择《通讯录》

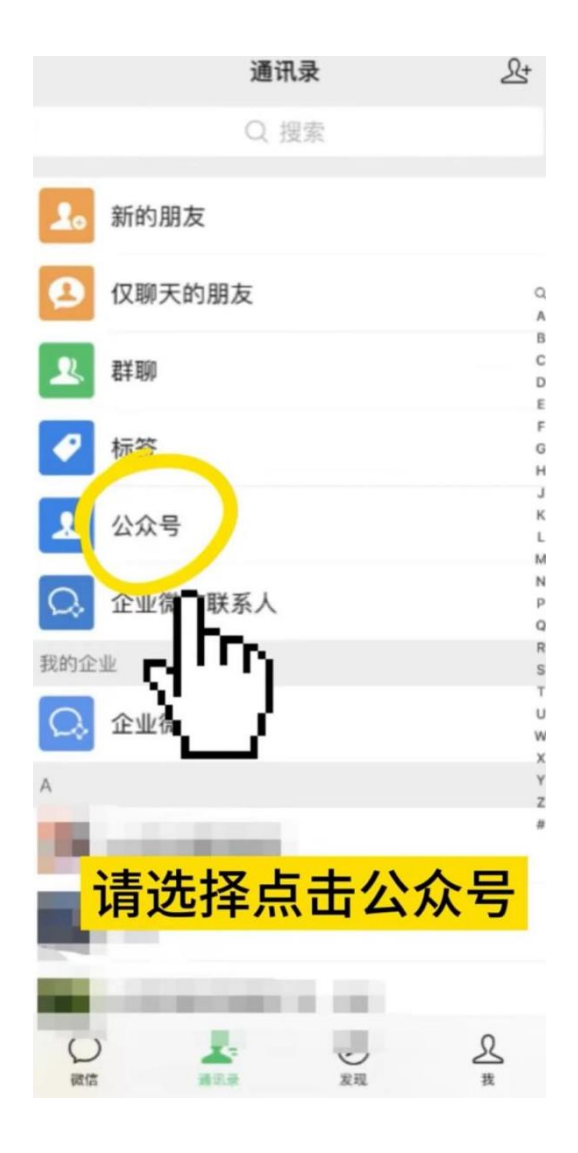

点击"公众号"

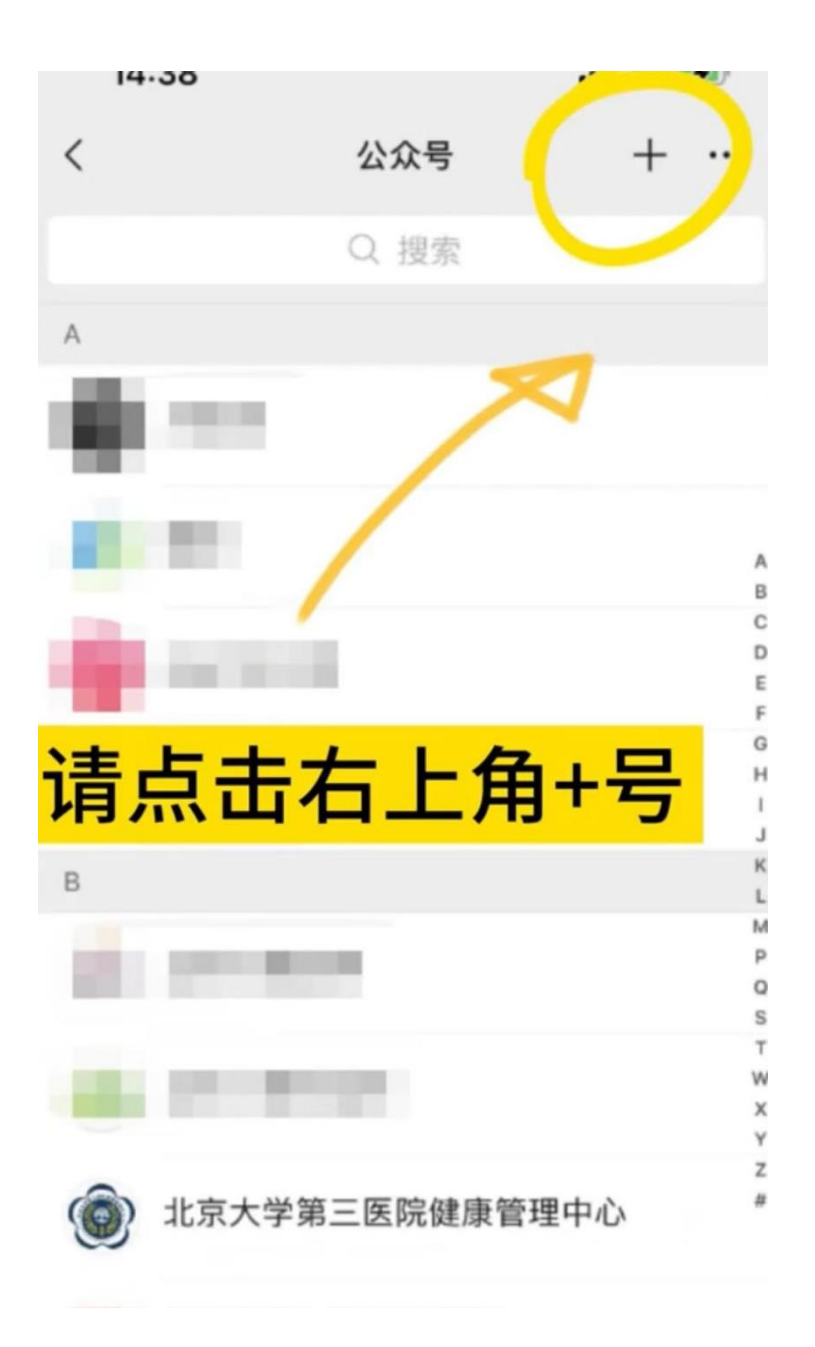

点击右上角"+"号

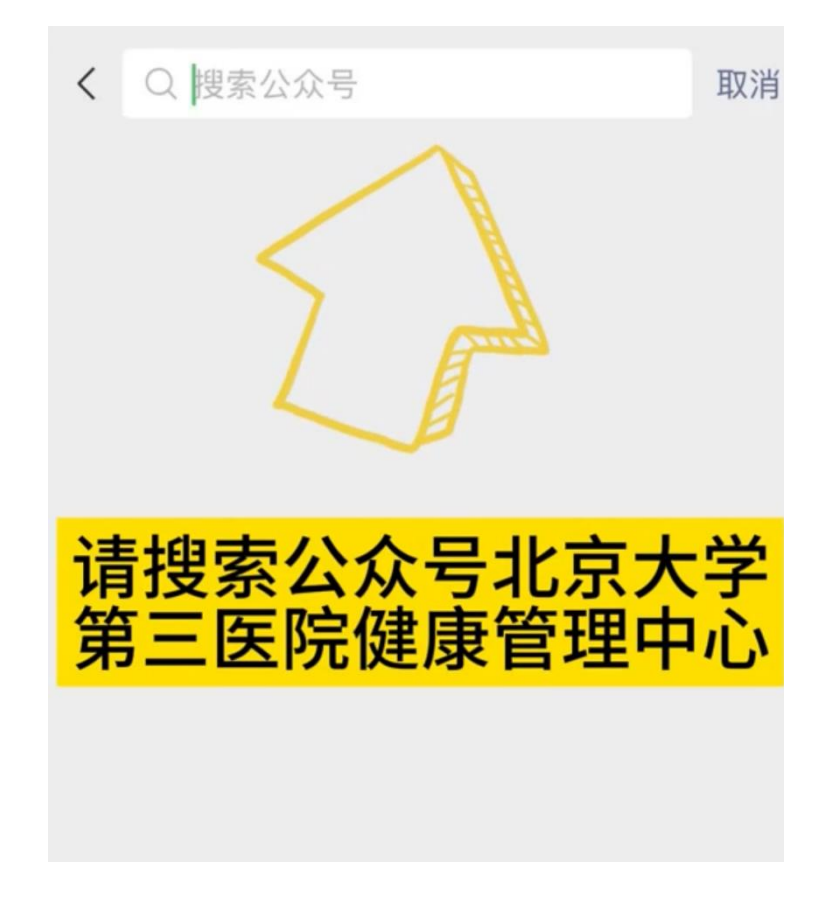

在搜索框输入"北京大学第三医院健康管理中心"

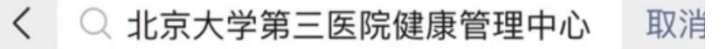

#### 公众号

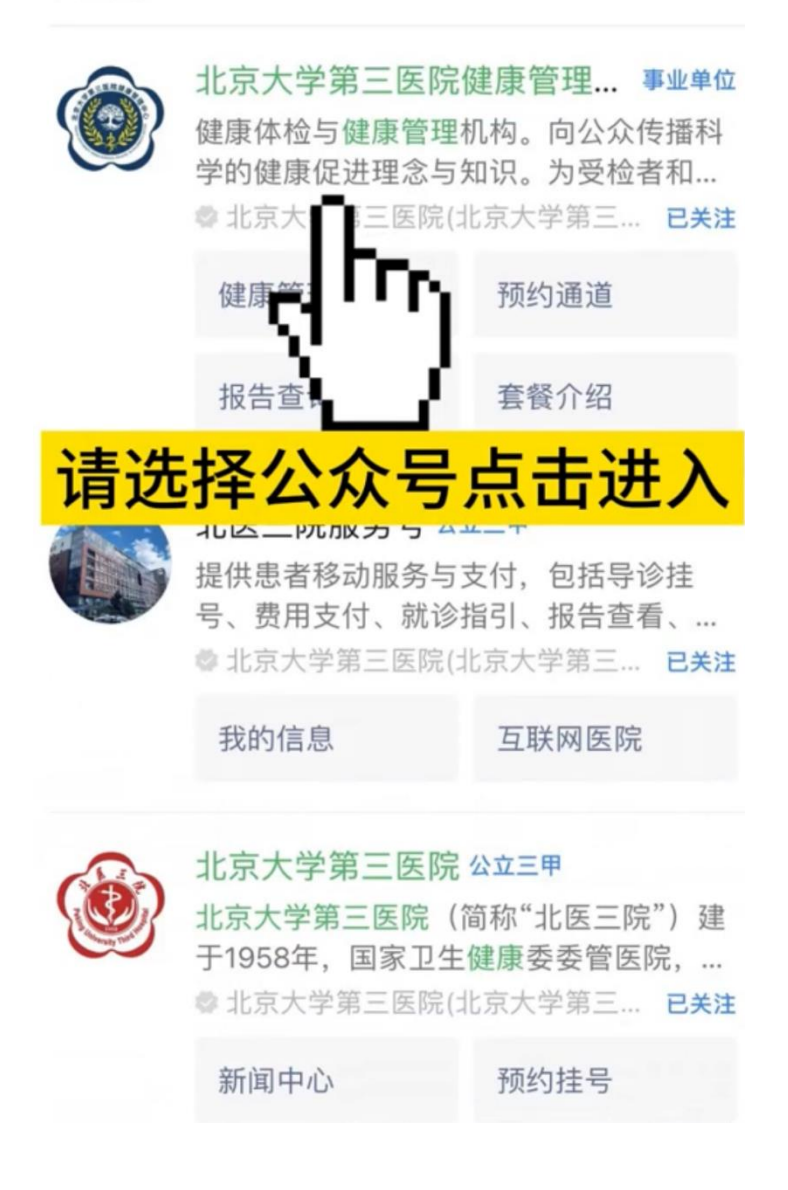

关注此公众号并进入

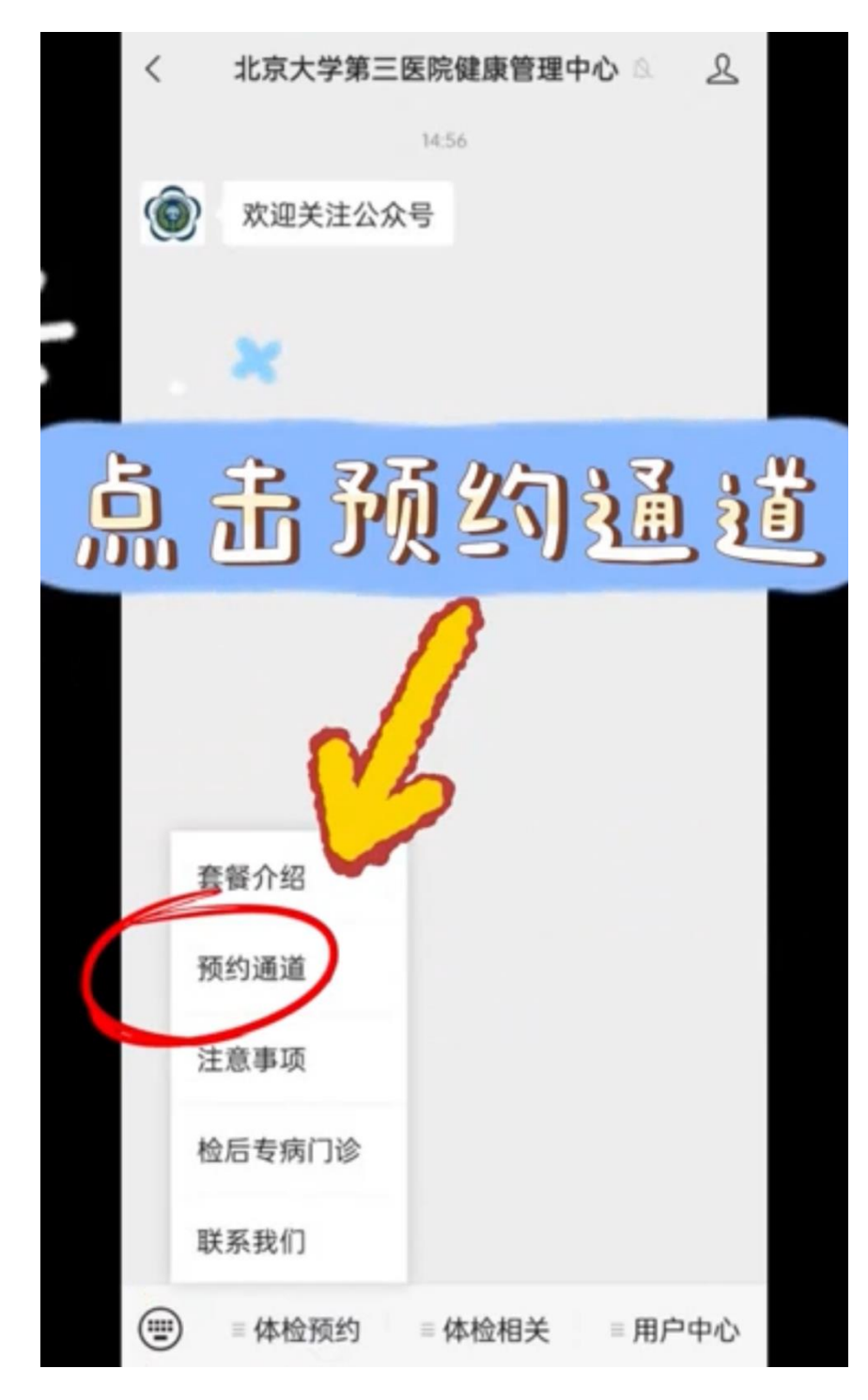

#### 点击"预约通道"

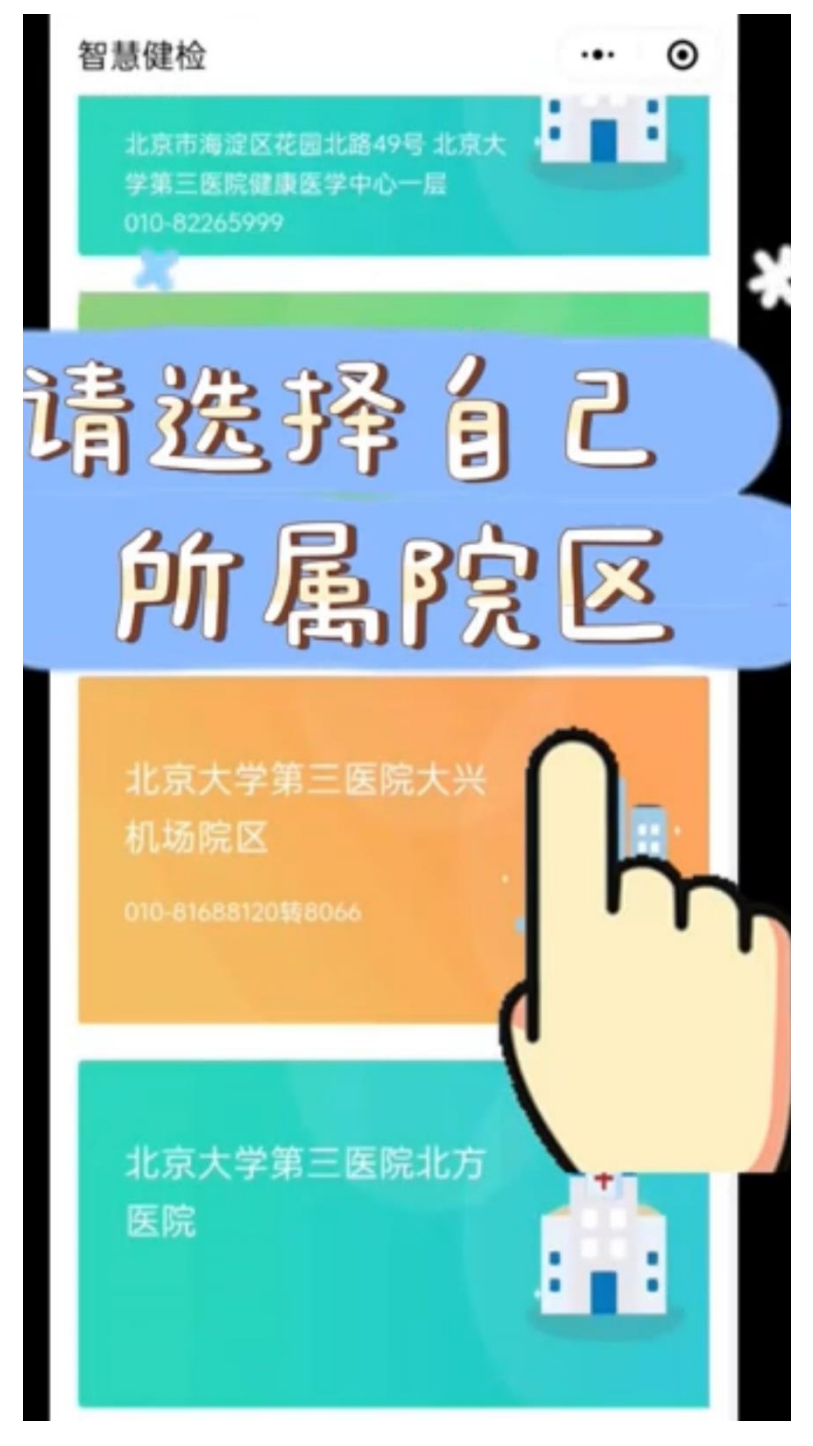

选择"体检院区":北京大学第三医院健康管理中心

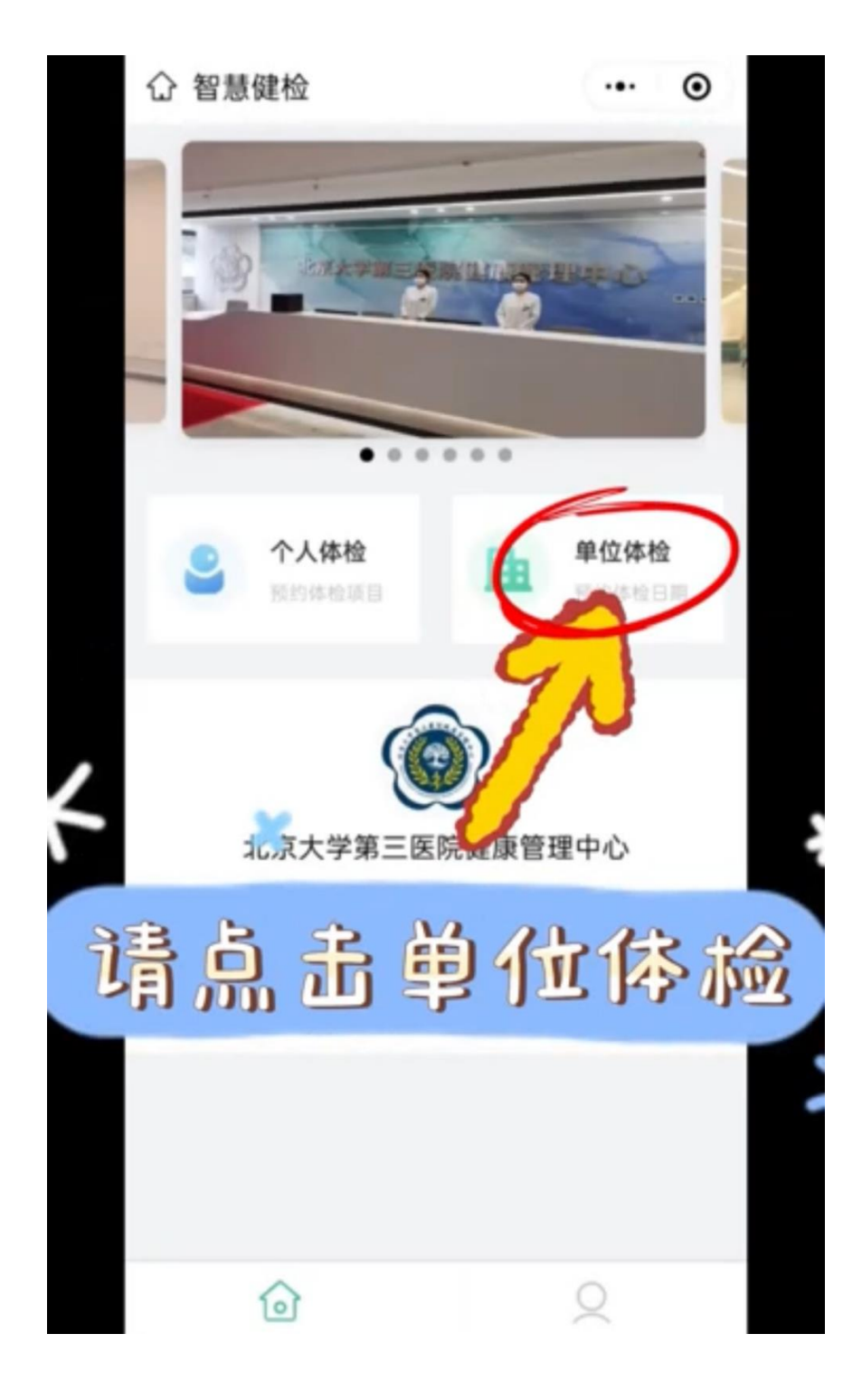

选择"单位体检"

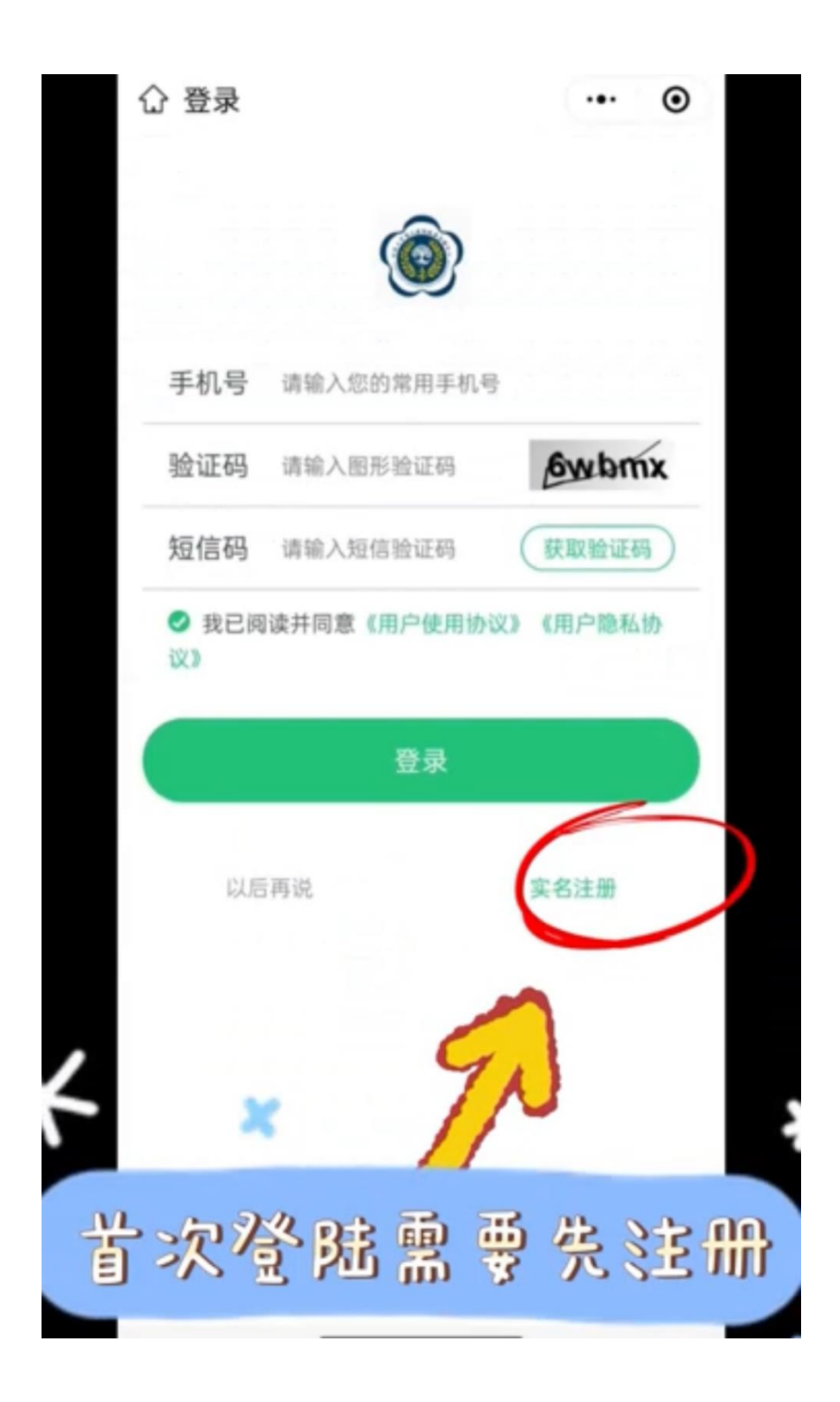

点击右下角"实名注册"

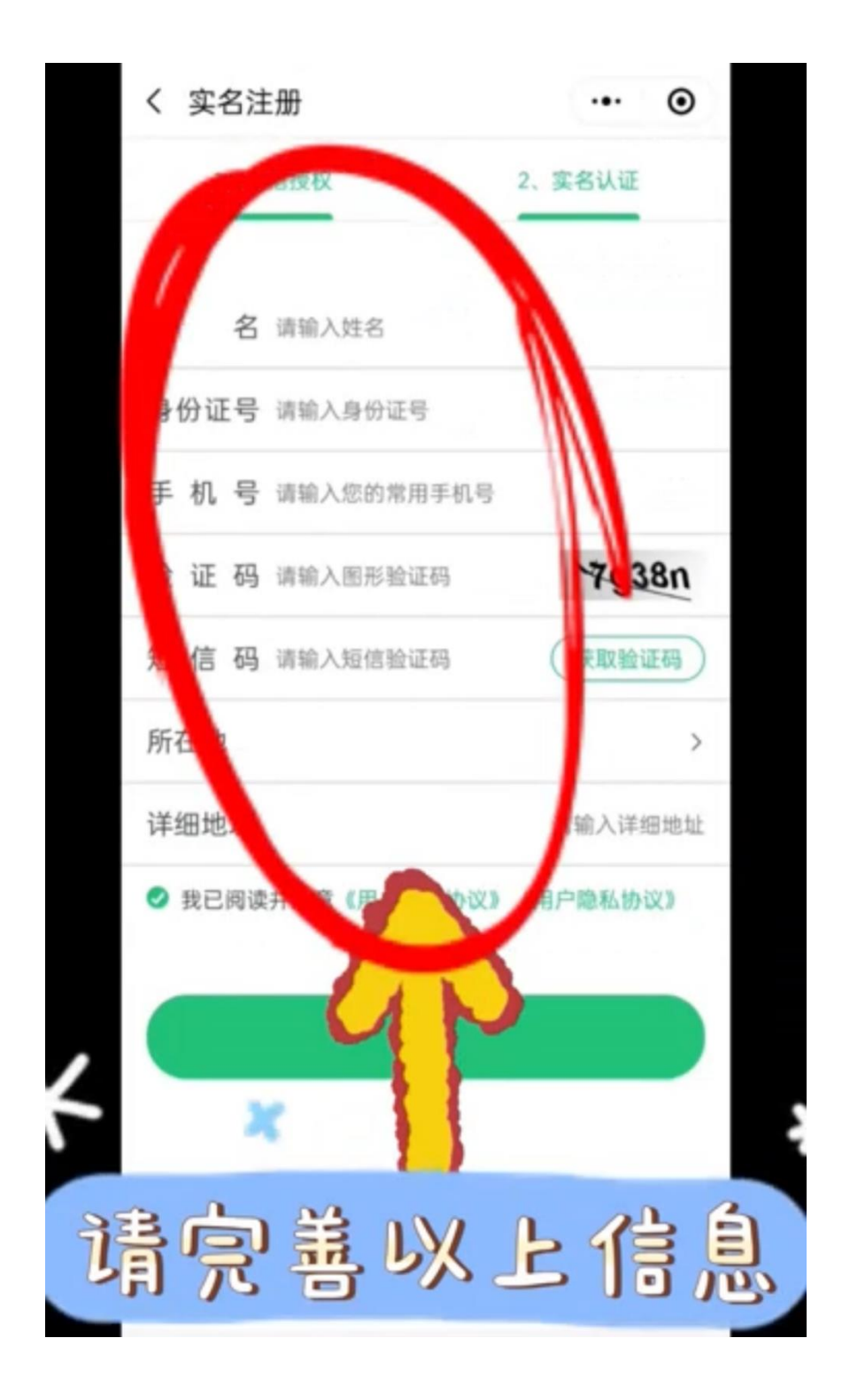

根据提示完善相关信息

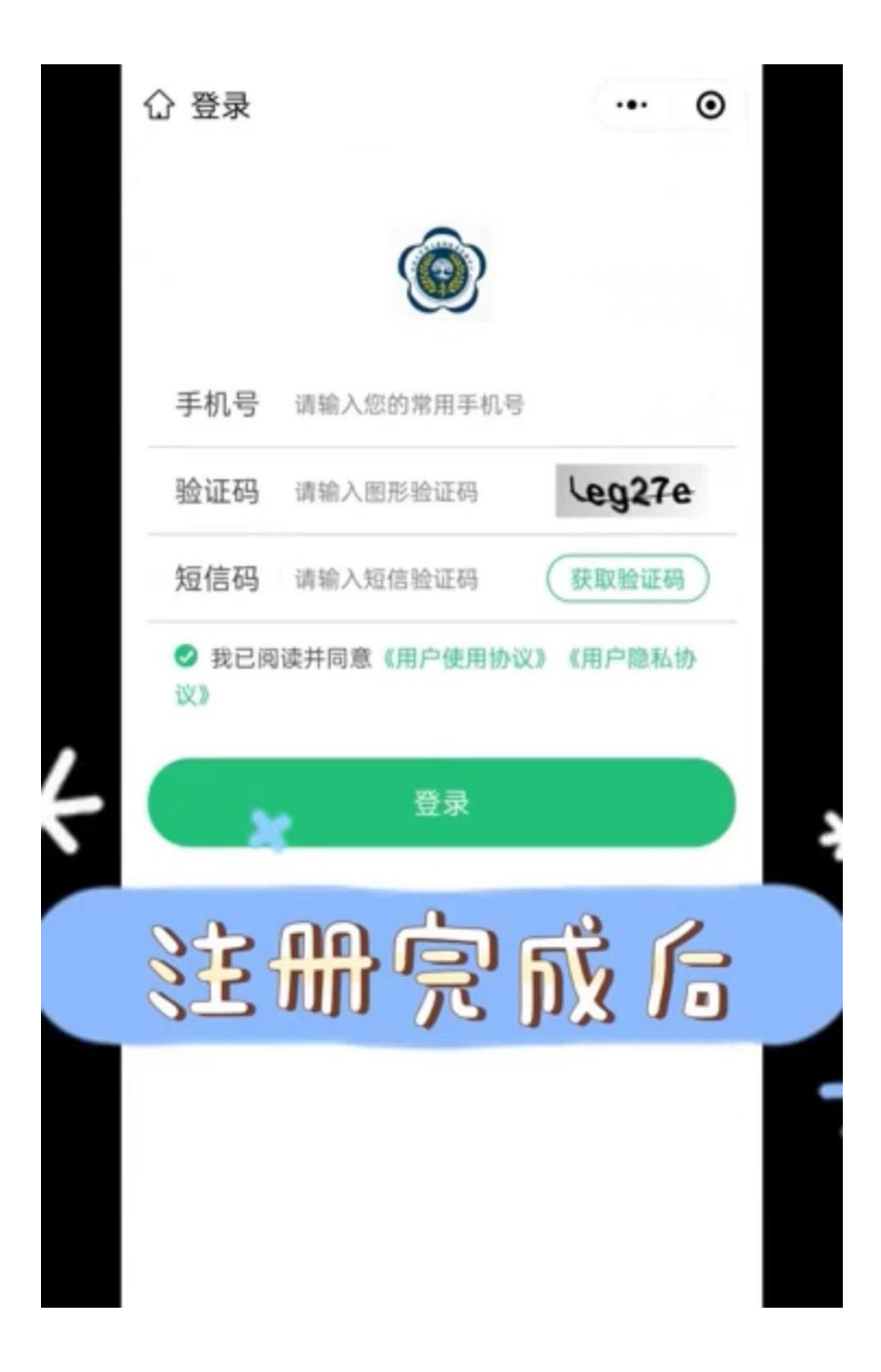

注册完成后在此处"登录"

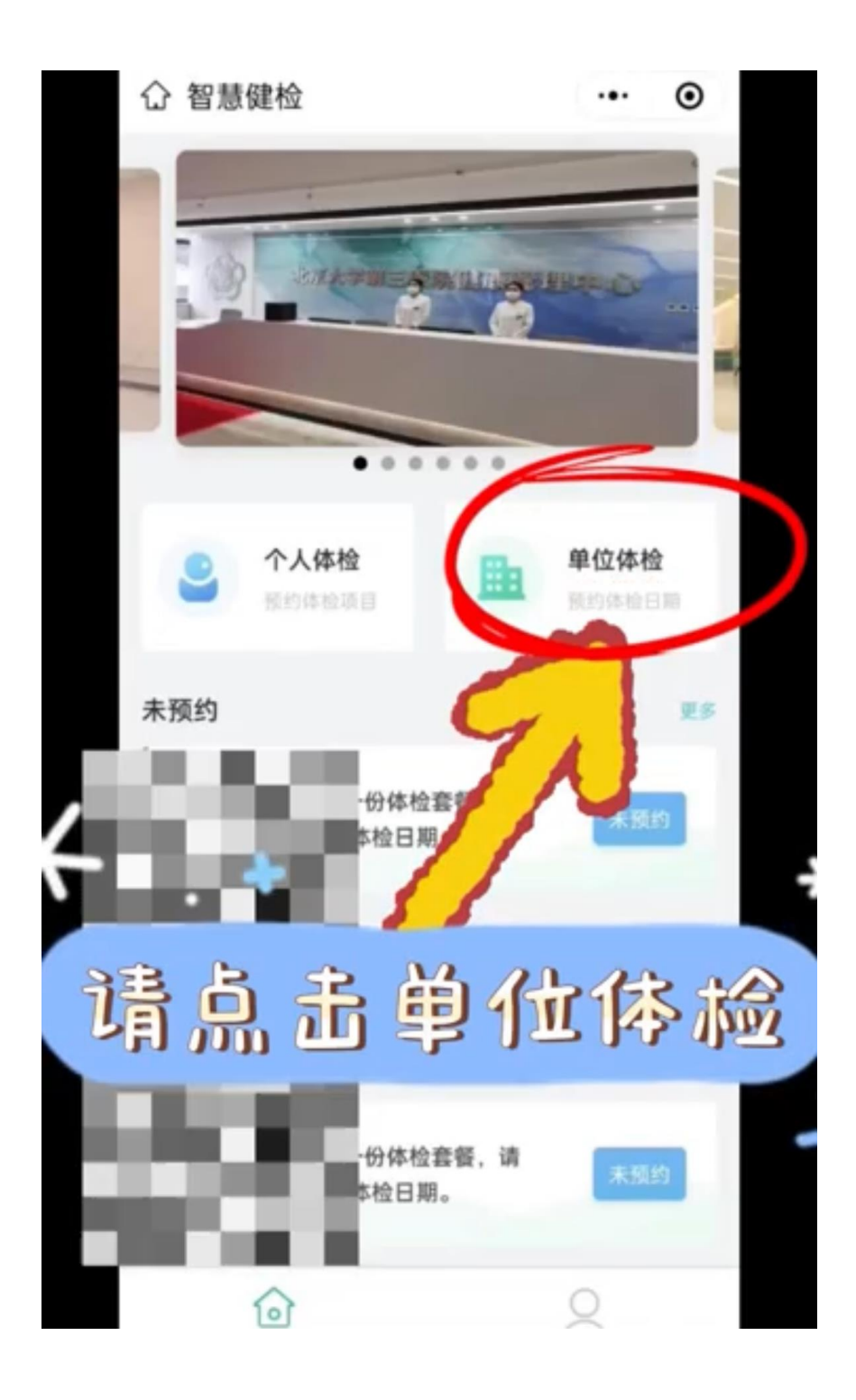

点击"单位体检"

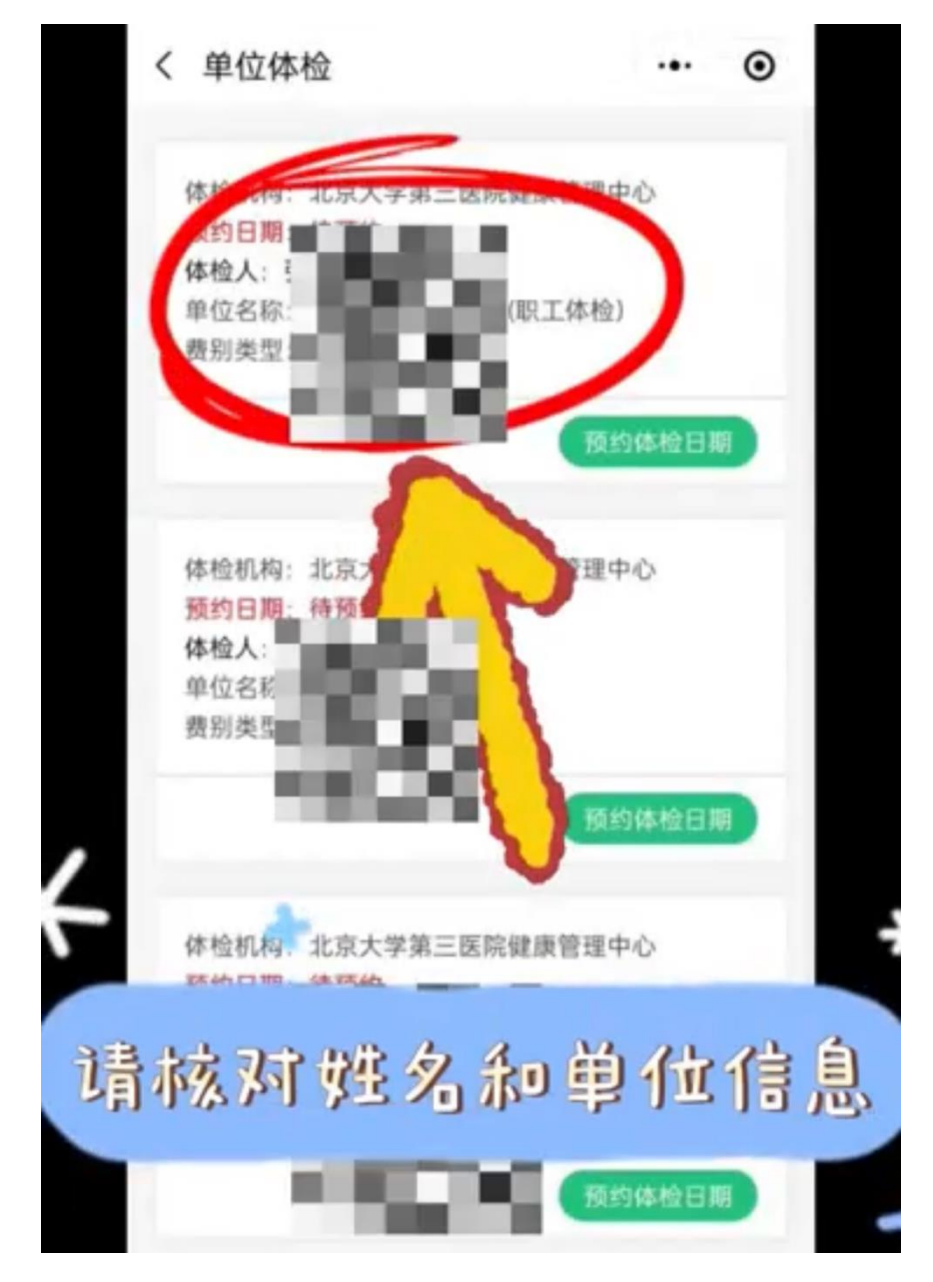

请核对好姓名和单位信息

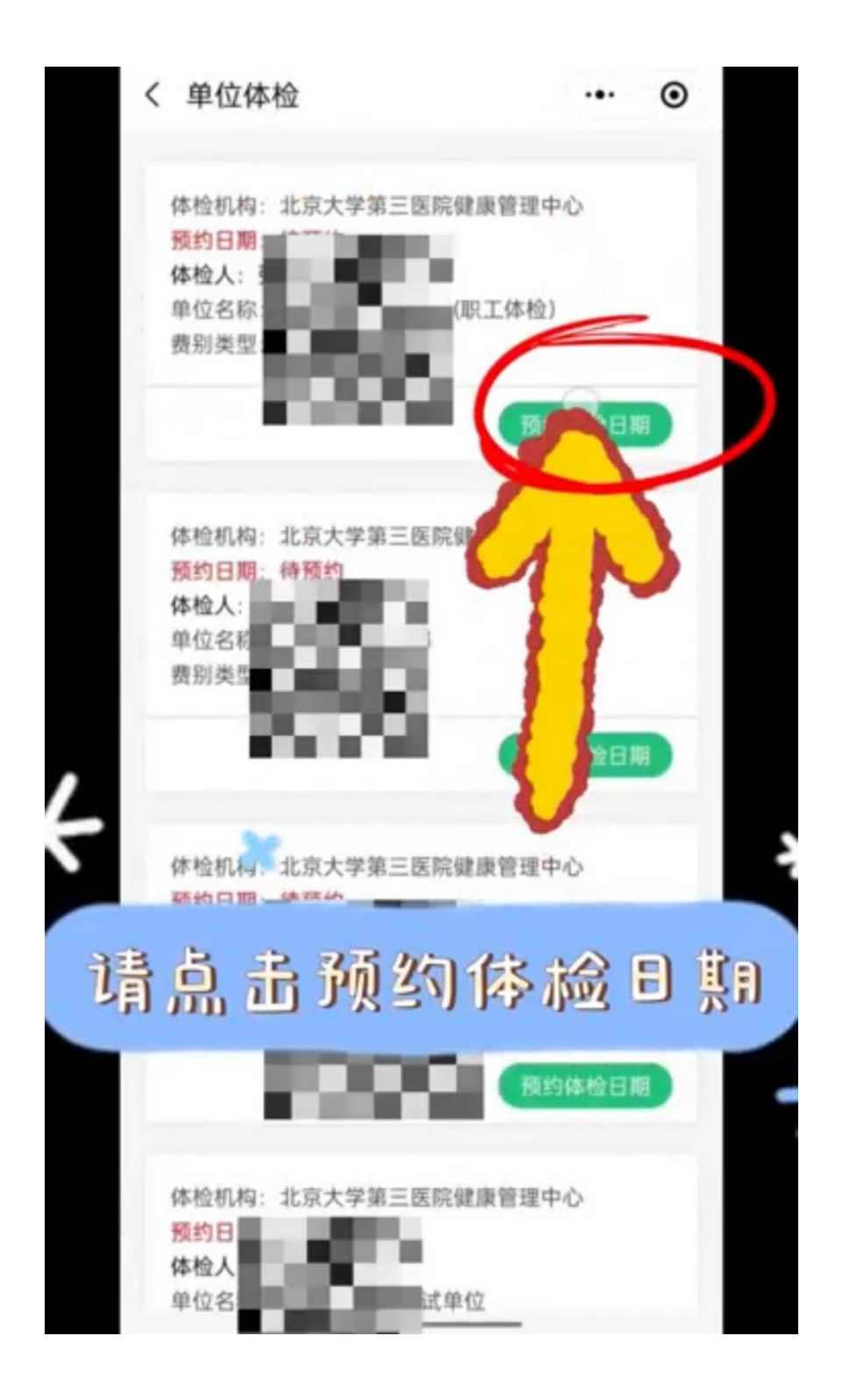

选择体检日期

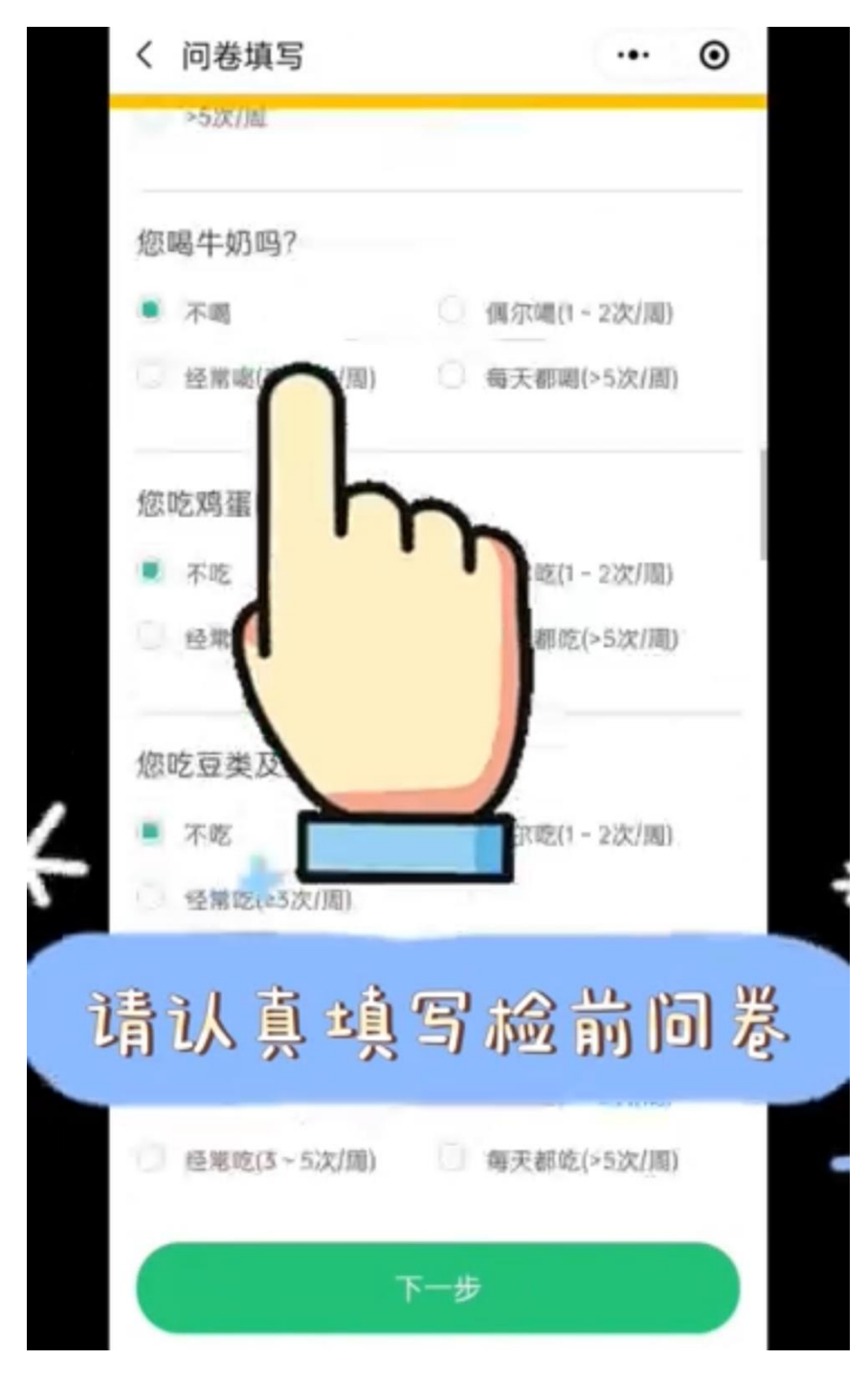

#### 根据实际情况填写《检前问卷》后点击"下一步"

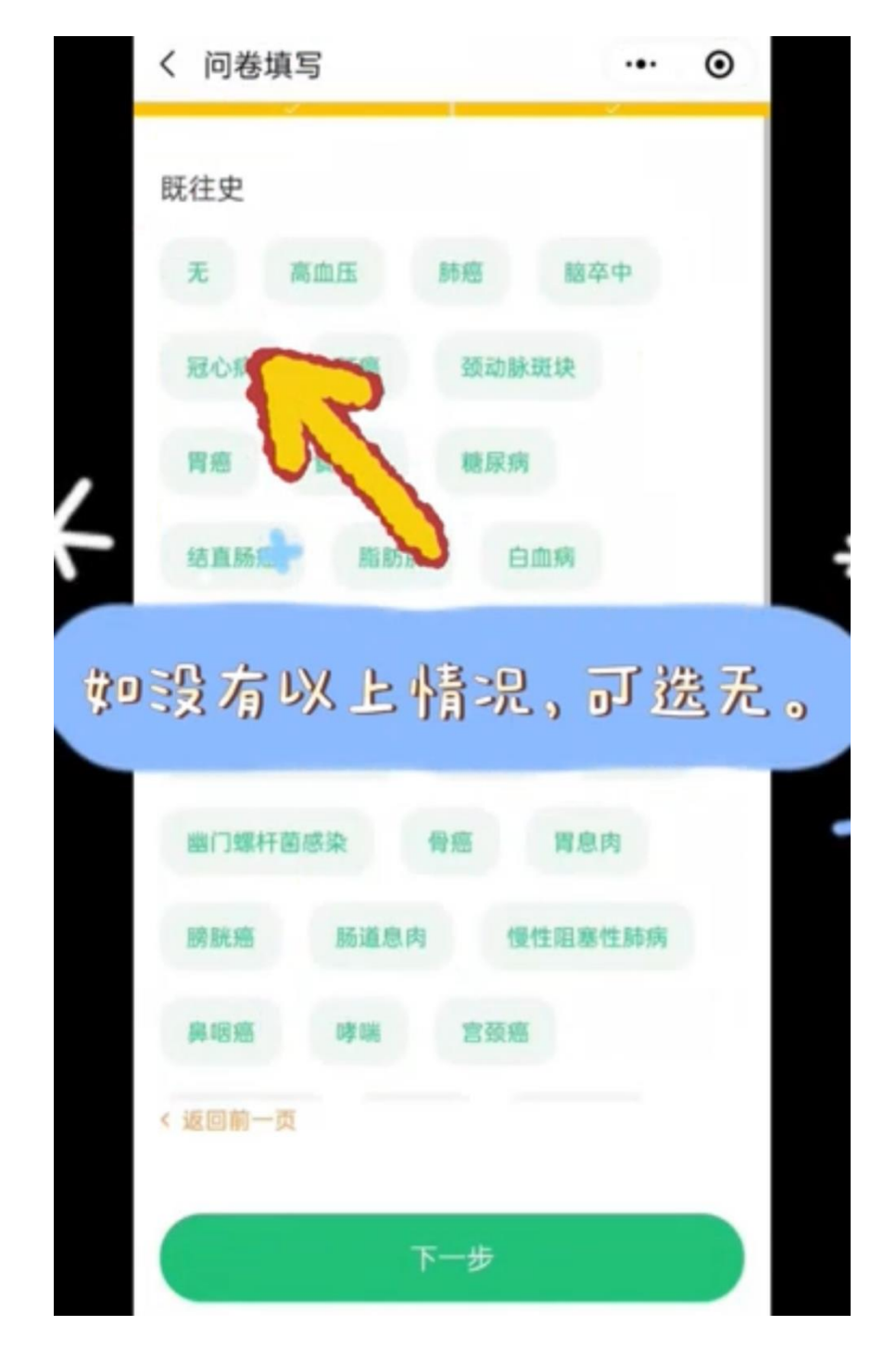

完成"病史采集",没有则选"无",完成后点击"下一步"

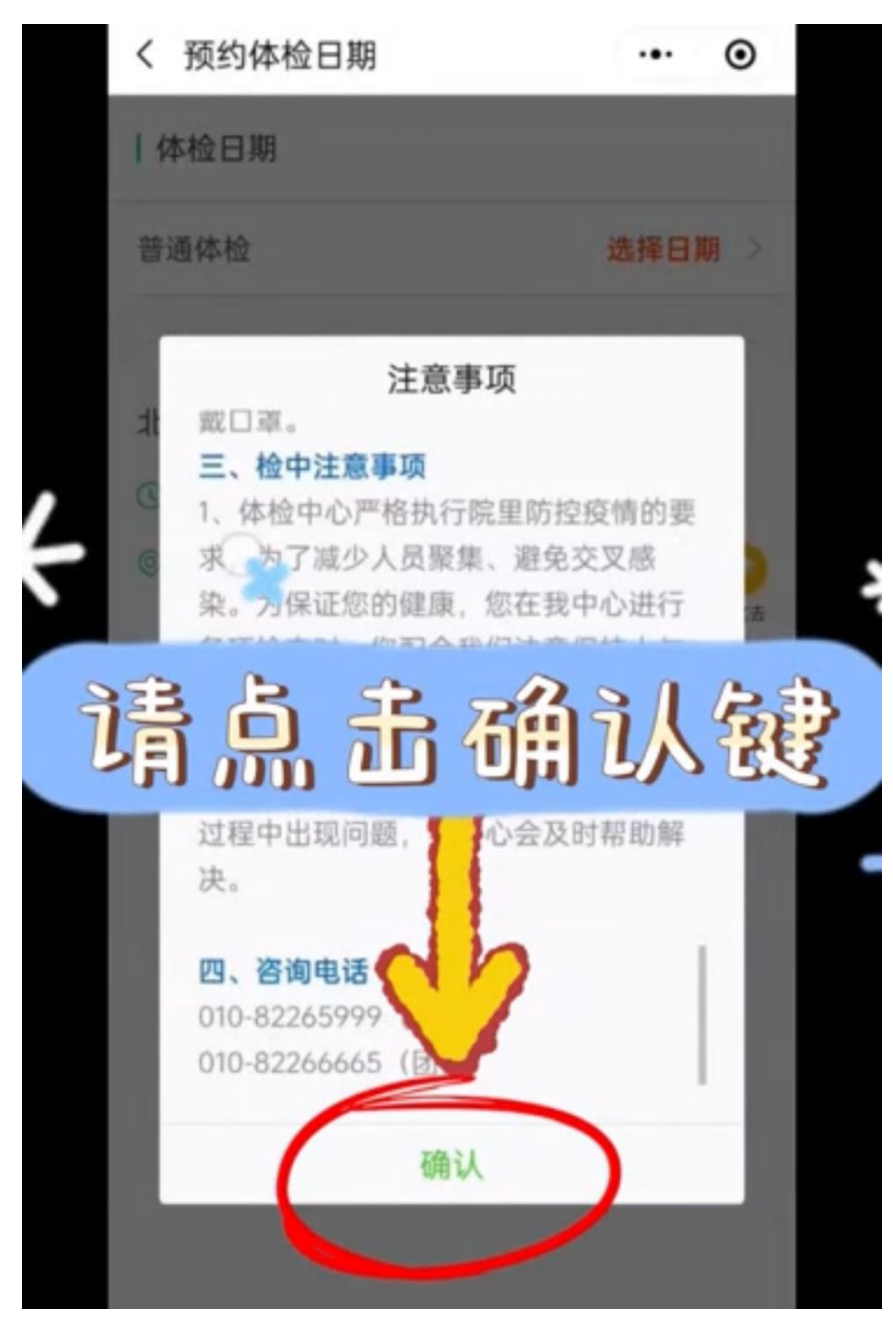

仔细阅读《体检注意事项》后选择"确认"

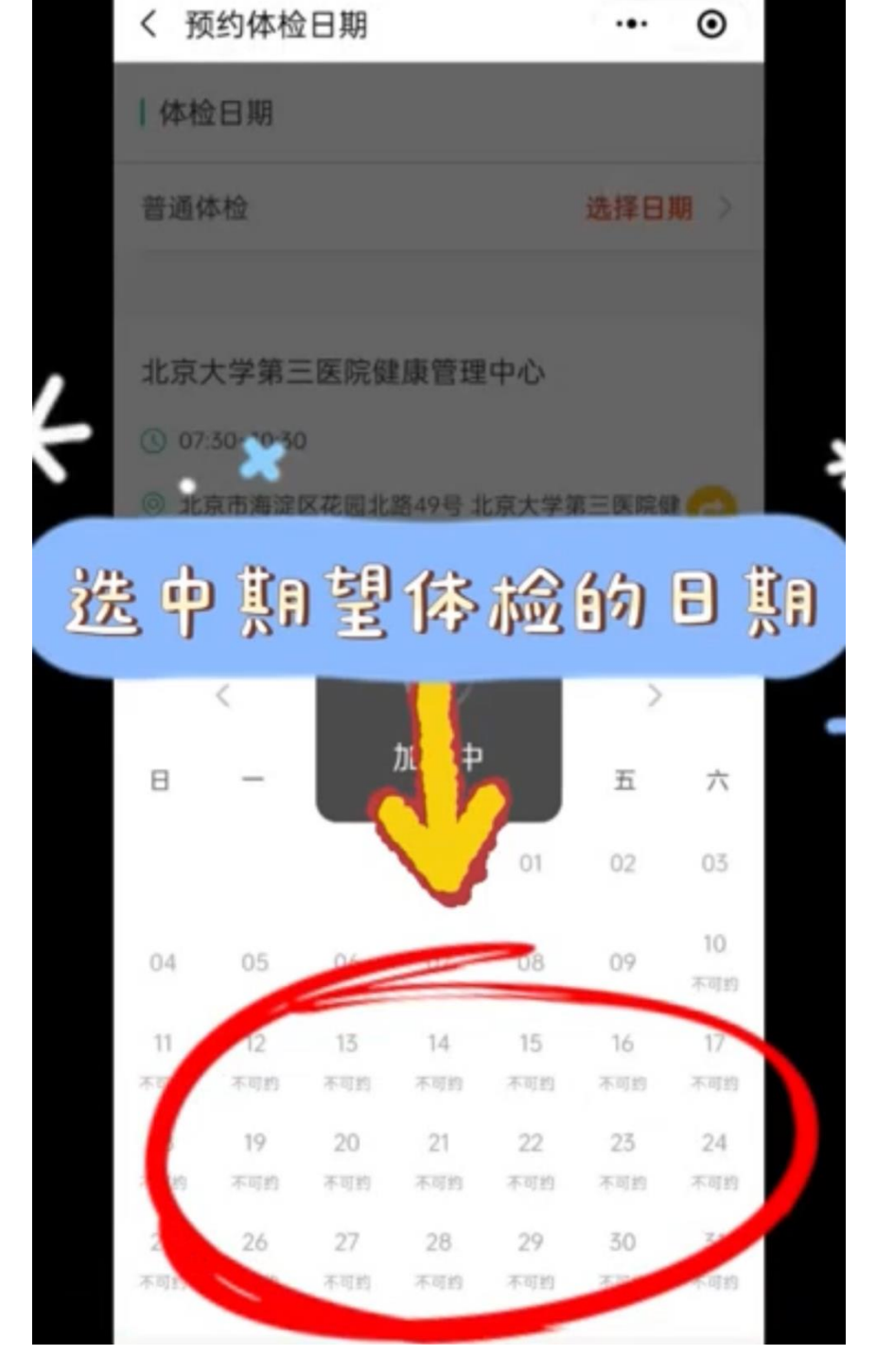

#### 根据需求选择"体检日期"

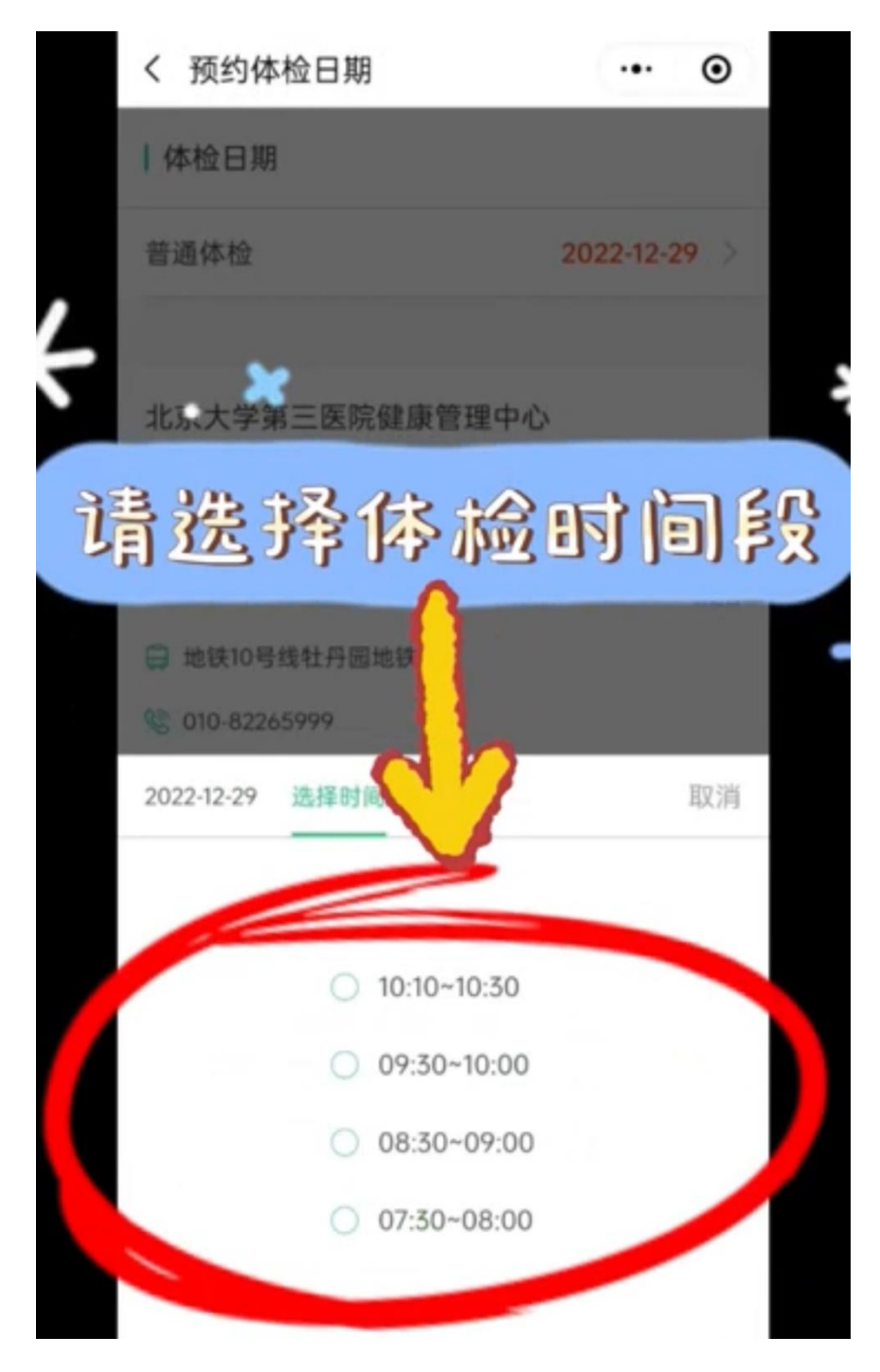

选择日期后选择"体检时段"

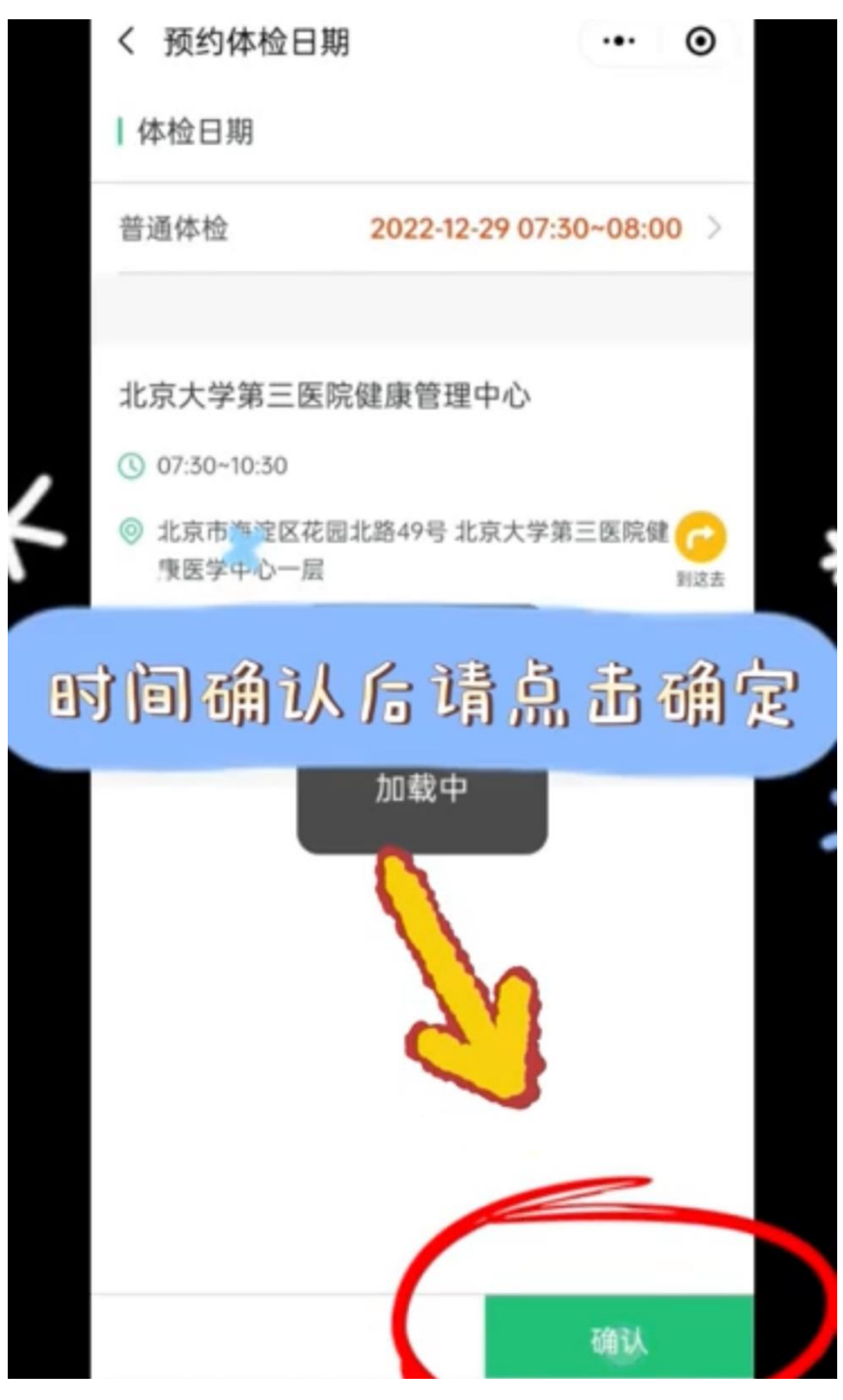

点击右下方"确认"按钮完成体检预约

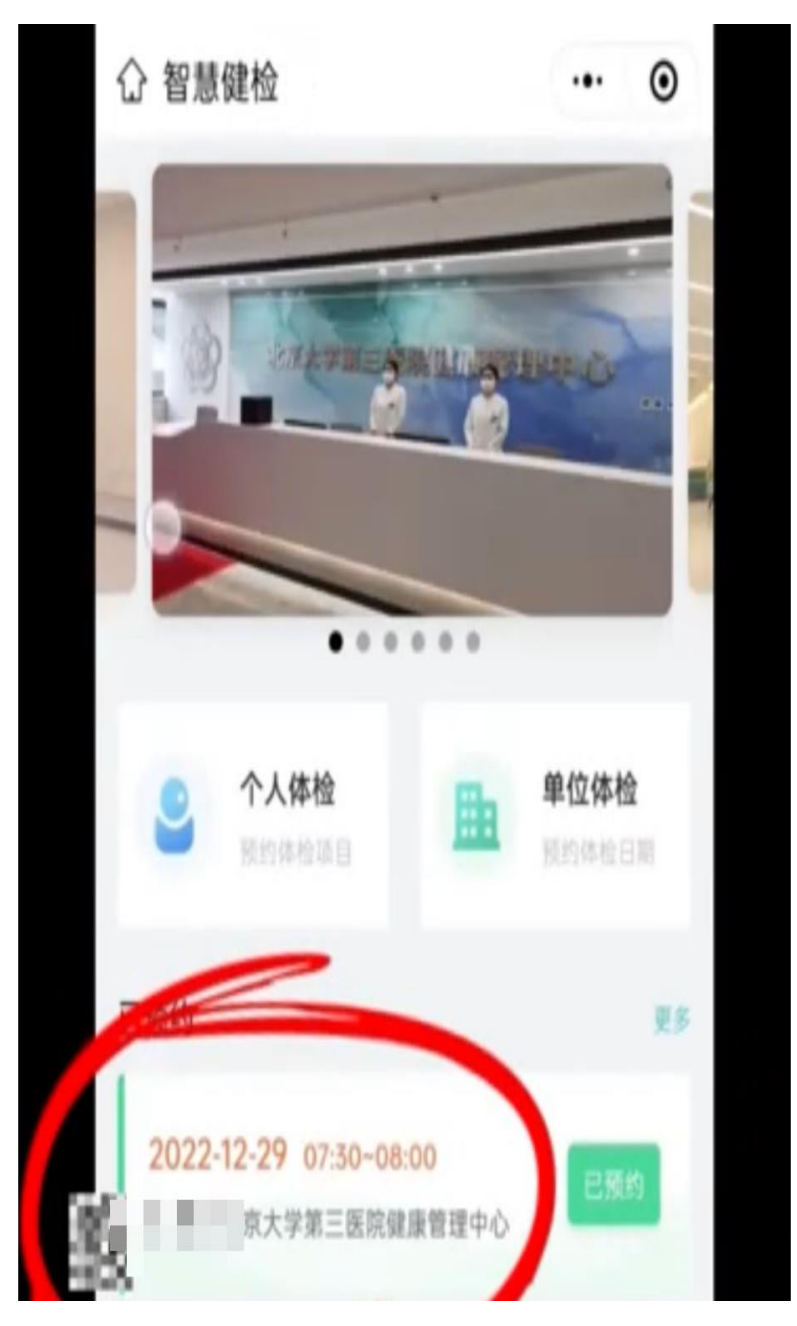

可在主页看到预约信息

## 体检改约图文流程

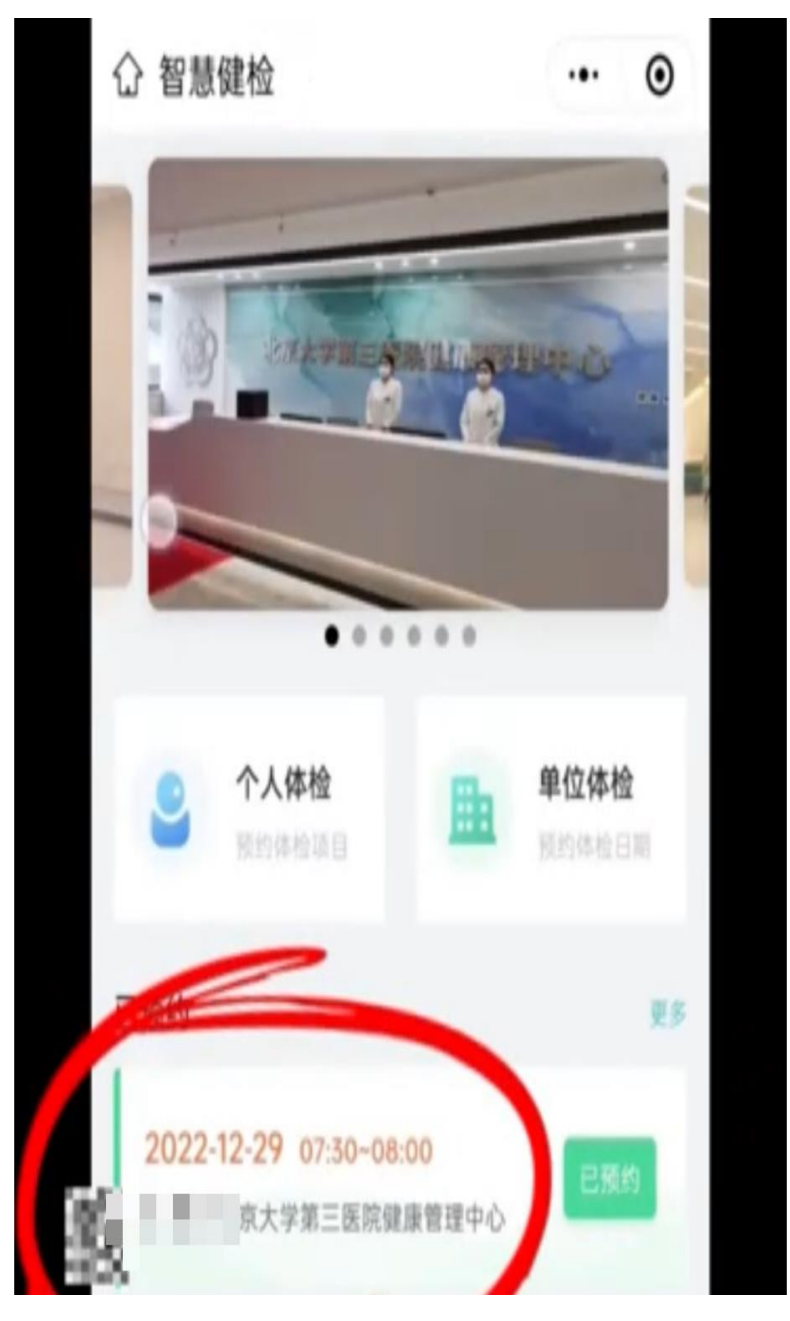

在此处点击"已预约"

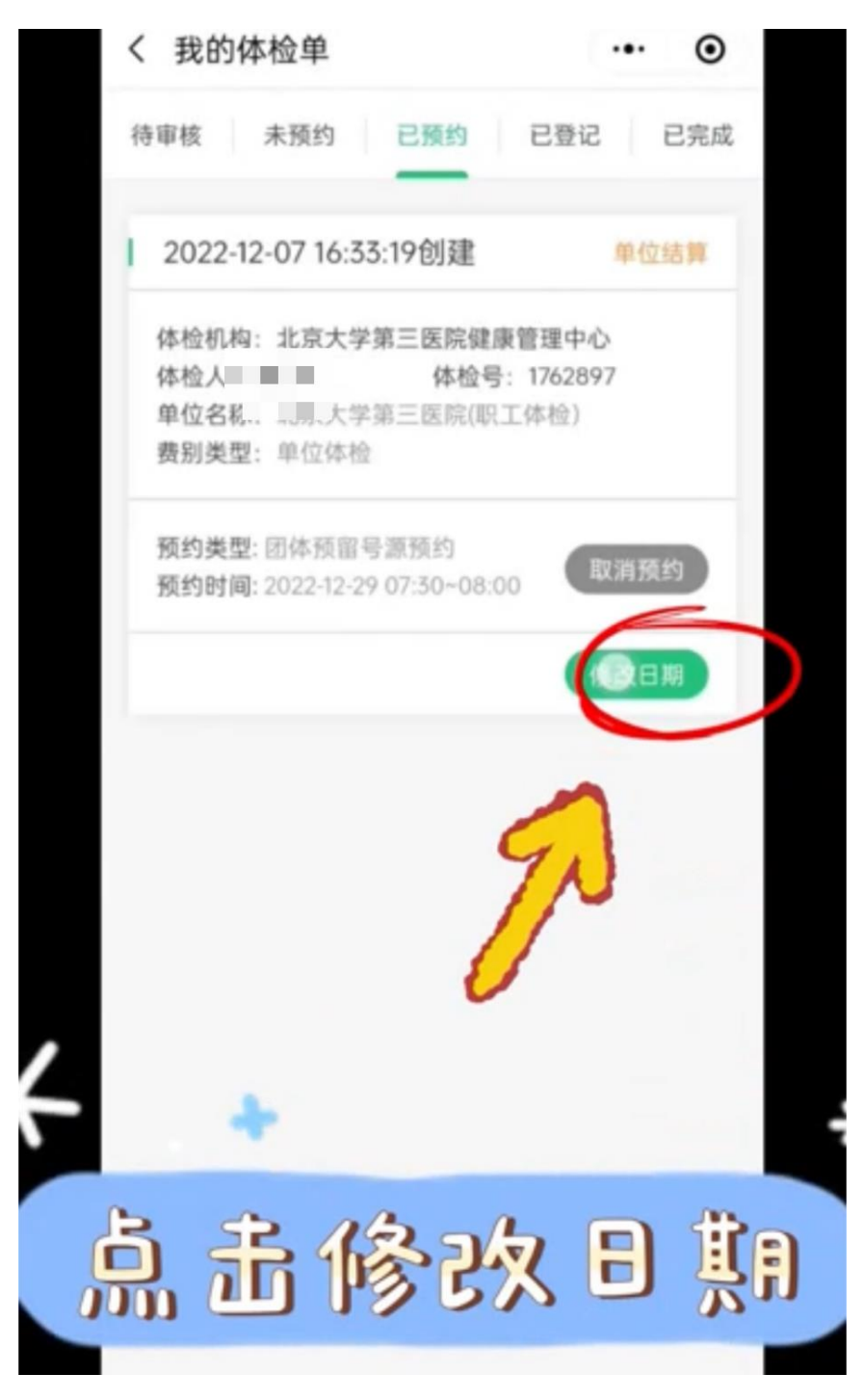

点击"修改日期"

| く 预约体检日期                   | ·•· •                        |
|----------------------------|------------------------------|
| 体检日期                       |                              |
| 普通体检                       | 选择日期 >                       |
|                            |                              |
| 北京大学第三医院健康管理中              | 心                            |
| () 07:30~10:30             |                              |
| 北京市海淀区花园北路49号北京<br>康医学中心一层 | 瓦大学第三医院健 🕝<br><sub>到这去</sub> |
| 📮 地铁10号线牡丹园地铁站             |                              |
| 8 010-82265999             |                              |
|                            |                              |
|                            |                              |
|                            |                              |
|                            |                              |
|                            |                              |
|                            |                              |
|                            |                              |
|                            | 76621                        |
|                            | Mill Mill                    |

点击"选择日期"

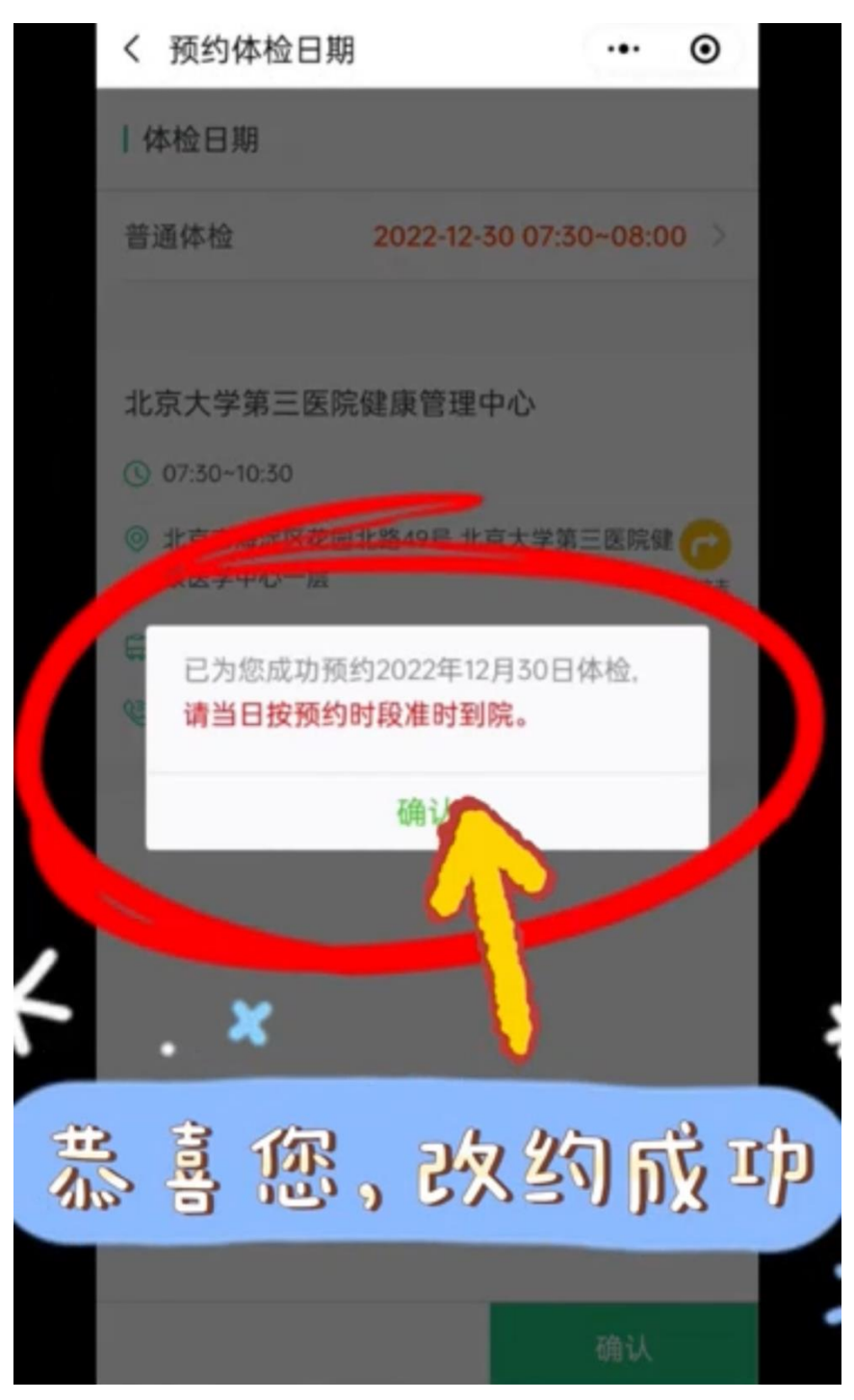

重复上述操作后即可完成"改约"

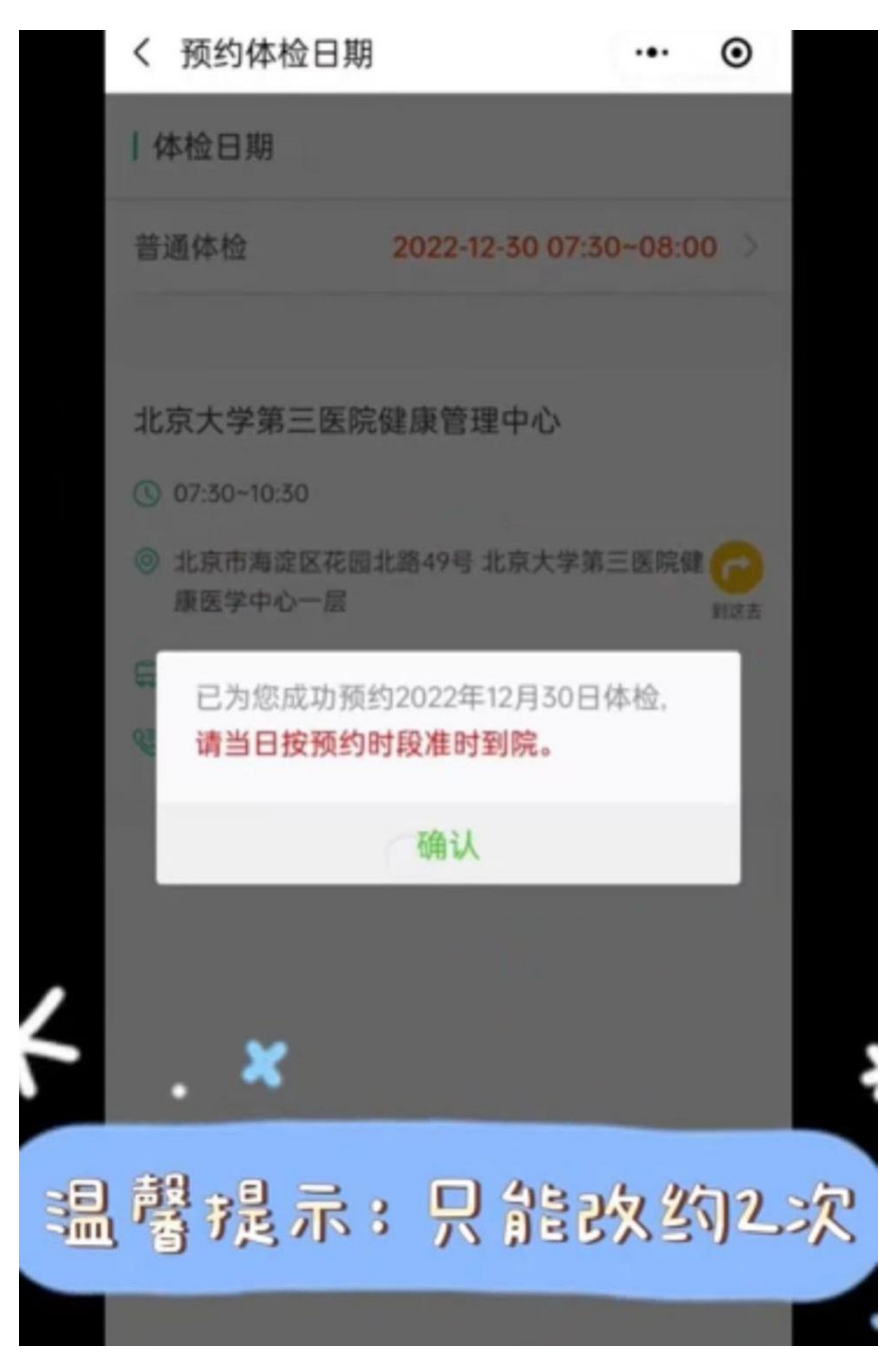

体检只能改约 2 次,请合理规划,选择体检日期